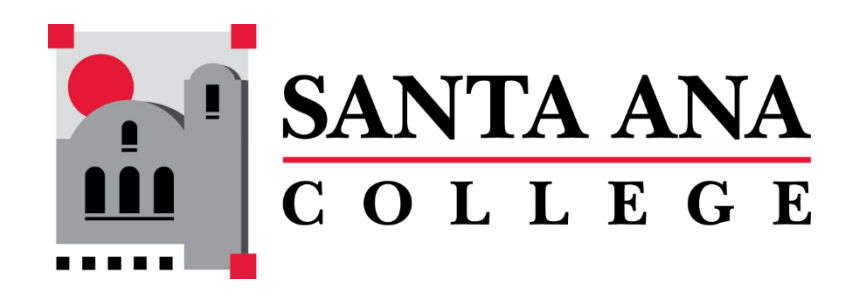

# Starfish Filtering for Underage Students February 8, 2024

This document provides instructions on how to filter for Underage Students in <u>Starfish</u>. Only students that are under the age of 18 will be displayed when this filter is enabled.

### Step 1: Go to the *My Students* tab.

Open the main menu in the top left:

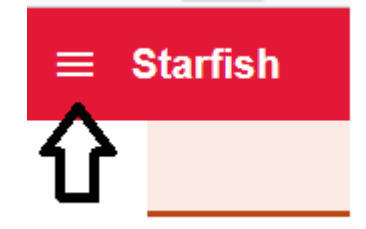

Expand the *Students* option to select *My Students*:

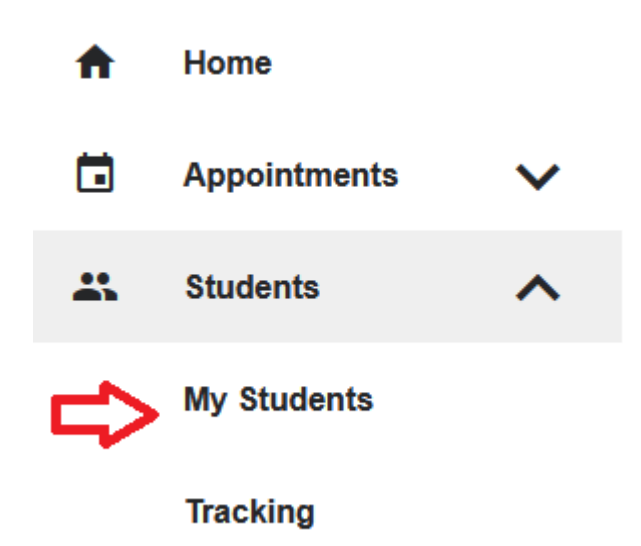

The *My Students* tab will be shaded red indicating that it is selected:

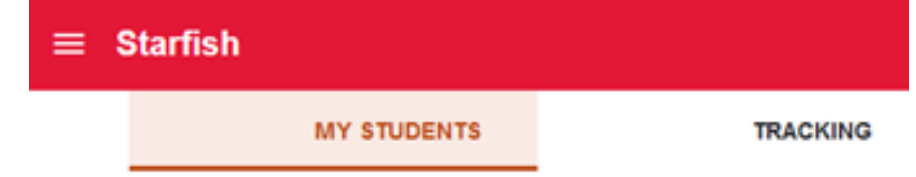

## Step 2: Go to the *Organization(s)* filter window.

| Q Search for Students          |  |
|--------------------------------|--|
| Ŷ                              |  |
| Additional Filters Add Filters |  |
|                                |  |

Select the button on the right of the window to Add Filters:

Note: previously applied filters will be indicated by a red check and the *Edit Filters* button will be displayed instead of *Add Filters* as shown below. You may remove all previously selected filters by pressing the x button:

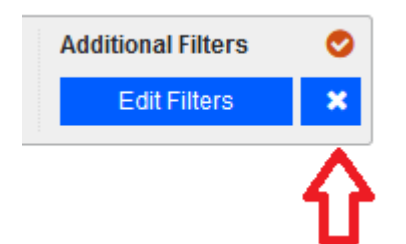

In the Additional Filters window, select Cohorts & Relationships and check the Organization(s) option: × **Additional Filters** Never Mind **Clear All Filters** Submit Tracking Items Cohort Active Term 替 Cohorts & Relationships Connection All My Students Heetings Section(s) Buccess Plans Organization(s) Idd. Retention Scores \Xi Attributes

# Step 3: Select the Underage filter.

| *                                 |                                                                 | 3                   |
|-----------------------------------|-----------------------------------------------------------------|---------------------|
| Additional Filters                | Clear All Filter                                                | s Never Mind Submit |
| Tracking Items                    | Cohort                                                          | ×                   |
| 😁 Cohorts & Relationships         | Term Active                                                     | ×                   |
| # Meetings                        | Connection All My Students                                      | ~                   |
| <ul> <li>Success Plans</li> </ul> | Section(s)                                                      |                     |
| III Retention Scores              | ✓ Organization(s)                                               |                     |
|                                   | Find Organization: Underage                                     | Search              |
|                                   | Search Results: 51 results >>>>>>>>>>>>>>>>>>>>>>>>>>>>>>>>>>>> | Organizations       |
|                                   | Athletics (1ATHL)                                               |                     |
|                                   | STEM Core (1B2EN) <                                             |                     |
|                                   | CALWORKS (1CALW)                                                |                     |
|                                   | CAP1 - Design Wake & Wove (1C                                   |                     |
|                                   | CAP3 - Future Educators (1CAP3                                  |                     |
|                                   | CAP4 - STEM (1CAP4)                                             |                     |
|                                   | CAP5 - Creating Our World (1CA                                  |                     |
|                                   | CAP6 - People Ideas & Culture (1 🗸                              |                     |

In the *Find Organizations* dialog box, type "Underage" and select the *Search* button:

### Select the **Student Underage** organization and move it to the right:

| Find Organizations | Underage  |    |                        | Search |
|--------------------|-----------|----|------------------------|--------|
| Search Results:    | 1 results | >> | Selected Organizations |        |
| Student Underage   | (1UAGE) 🧹 | 50 |                        |        |
|                    |           | <  |                        |        |

#### Use the *Submit* button at the top or bottom of the window to apply the filter:

| <b>7</b> 5                    |                           |                 |                                   | · · · · · |
|-------------------------------|---------------------------|-----------------|-----------------------------------|-----------|
| Additional Filters            |                           | C               | lear All Filters Never Mind Sub   | mit       |
| Tracking Items                | Cohort                    |                 | ×                                 |           |
| 😁 Cohorts & Relationships 🛛 🥑 | Term                      | Active          | ×                                 |           |
| Meetings                      | Connection                | All My Students | ×                                 |           |
| ♣ Success Plans               | Section(s)                |                 |                                   |           |
| III Retention Scores          | Organization(s)           |                 |                                   |           |
| ⊉ Attributes                  | Find Organizations Undera | ige             | Search                            |           |
|                               | Search Results: 0 resu    | lts »           | Selected Organizations: 1 results | ,         |
|                               |                           | >               | Student Underage (1UAGE)          |           |
|                               |                           | <               |                                   |           |
|                               |                           |                 |                                   |           |